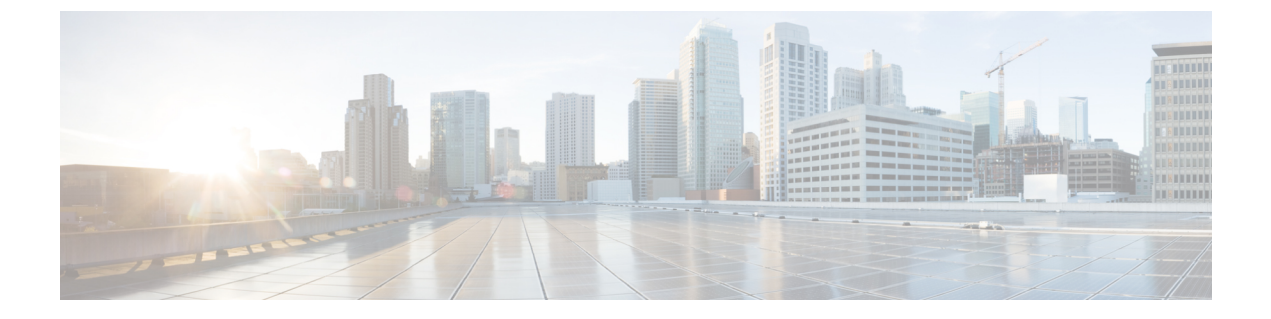

## Wi-Fi ホットスポット

- •Wi-Fi ホットスポットの概要 (1ページ)
- •Wi-Fi ホットスポット プロファイルの設定 (1ページ)

## Wi-Fi ホットスポットの概要

この機能により、タブレットやスマートフォンなどの Wi-Fi デバイスをデスクの電話を通じて ネットワークに接続できるように、デスクの電話を使用して Wi-Fi ホットスポットを提供でき ます。デスクフォンは、Wi-Fi- ホットスポット設定を Unified Communications Manager から自 動的にダウンロードでき、この設定はこれらのデバイスに適用されます。

## Wi-Fi ホットスポット プロファイルの設定

## 手順

- ステップ1 [Cisco Unified CM Administration] から、以下を選択します。 [デバイス (Device)] > [デバイス の設定 (Device Settings)] > [Wi-Fi ホットスポット プロファイル (Wi-Fi Hotspot Profile)]。
- ステップ2 [新規追加(Add New)]をクリックします。
- ステップ3 [Wi-Fi ホットスポット プロファイルの設定(Wi-Fi Hotspot Profile Configuration)] ウィンドウ で各フィールドを設定します。フィールドと設定オプションの詳細については、システムのオ ンライン ヘルプを参照してください。
- ステップ4 [保存 (Save)] をクリックします。

I